Codice AOO BSPM020005 - REGISTRO PROTOCOLLO - 0000154 - 11/01/2021 - A 1 - U Allegato 4 ad Avviso n. 155

## ISTRUZIONI PER LA COMPILAZIONE DEL VERBALE

 Il verbale, <u>accessibile solo con le credenziali del coordinatore di classe</u>, si apre selezionando, dal menu, la voce "Stampe Scrutini Nome Classe – 1° periodo" > "Verbale"

| Ś | Chron    | ne Archivio Modifica Visualizza Cronologia Preferiti Persone Scheda Finestra Guida                                                                      | 📑 🕙 🚸 🛜 🕪 🖼 Lun 11 gen 09:24 Q | <li><li></li></li> |
|---|----------|----------------------------------------------------------------------------------------------------|--------------------------------|--------------------|
|   | ••       | 🎐 🕐 Posta in arrive (1) - dirigente 🗧 x   🛐 Suite NETTuno - Selezione dei x 📑 NETTuno PA :: Registro Elettre: x 🕏 NETTuno PA :: Registro Elettre: x   + |                                |                    |
|   |          | → C  i registroelettronico.nettunopa.it/coordinator/(quadro_classe_scrutini.php?sede=1&corso=5&classe=3&sezione=8LLI&sessione=2                         | ९ 🖈 🔹 🕴                        |                    |
|   | 111 /    | lop 🕫 Gmail 😰 YouTube 🤡 Maps 🏟 Facebook 🎇 Liceo Veronica Ga. 🥢 https://tuvola.ma.                                                                       |                                | Cie                |
|   | =        |                                                                                                    | 🕮 🏠                            |                    |
|   | <b>^</b> | Home di Dirigente Scolastico (spinelii giovanni.445)                                                                                                    |                                |                    |
|   |          | Scrutini Classe 3BLLI - 1* Periodo                                                                                                    |                                | ICALE              |
|   | 4        | Stampe Scrutini 3BLLI - 1* Periodo 🛩                                                                                                    |                                |                    |
|   |          | Tabellone dei voti                                                                                                    |                                |                    |
|   |          | Registro dei voti                                                                                                    |                                | lac                |
|   |          | Verbale                                                                                                    |                                |                    |
|   |          | Stampa Ore Assenza                                                                                                    |                                | JOLA               |
|   |          | Carenze e Giudizi                                                                                                    |                                |                    |
|   |          | Giudizi complessivi e di ammissione                                                                                                    |                                |                    |
|   |          | Pagellino sostitutivo                                                                                                    |                                | nlocker            |
|   | ሎ        | Firme                                                                                                    |                                |                    |
|   | ሔ        | Seleziona Area                                                                                                    |                                | DF.                |
|   | ⁄≪       | Logout                                                                                                    |                                | -2021-<br>.89892d7 |
|   |          |                                                                                                    |                                | 4                  |
|   |          |                                                                                                    |                                |                    |
|   |          |                                                                                                    |                                | ./10/2020          |
|   |          |                                                                                                    |                                |                    |
|   |          |                                                                                                    |                                | afarma fir         |
|   |          |                                                                                                    |                                | .rev1.pdf          |
|   |          |                                                                                                    |                                |                    |
|   |          |                                                                                                    |                                |                    |
|   | • •      |                                                                                                    |                                |                    |
|   | <b>Y</b> |                                                                                                    |                                |                    |

2. Si accede alla seguente schermata:

| 🛢 🔍 🌻 🛛 M Posta in arrivo (1) - dirigente 🗐 🗙 🛛 🎇 Su | uite NETTuno - Selezione dei 🗙 🗵 NETTuno PA :: Registro Elettro                                                                                                    | × 🖲 NETTuno PA :: Registro Elettro 🛛 × 🛛 +                                                                                                    |                                                                                                    |
|------------------------------------------------------|----------------------------------------------------------------------------------------------------|----------------------------------------------------------------------------------------------------|----------------------------------------------------------------------------------------------------|
|                                                      | ordinatori/componenti/scrutini verbale nhn?sede=1&corso=3&cl                                                                                                    | iasse-18sezinne-Al Mil&sessinne-2                                                                                                    | 0 & <b>*</b> 0 :                                                                                                    |
|                                                      |                                                                                                    |                                                                                                    | Cie                                                                                                    |
| 11 App Maps 🕤 Fourube 😴 Maps 🌍 Faced                 | nttps://nuvoia.ma                                                                                                    |                                                                                                    |                                                                                                    |
| VERBALE DI SCRUTINIO 1 <sup>+</sup> FRAZIONE         |                                                                                                    |                                                                                                    | 💷 🏫 🔲                                                                                                    |
|                                                      |                                                                                                    |                                                                                                    |                                                                                                    |
|                                                      |                                                                                                    |                                                                                                    | ICAL                                                                                                    |
| REDAZIONE VERBALE DI SCR                             | RUTINIO 1 ALMU - 1° FRAZIONE                                                                                                    |                                                                                                    |                                                                                                    |
|                                                      |                                                                                                    |                                                                                                    |                                                                                                    |
|                                                      |                                                                                                    |                                                                                                    |                                                                                                    |
|                                                      |                                                                                                    | E I E T                                                                                                    | spor                                                                                                    |
|                                                      |                                                                                                    |                                                                                                    | lac                                                                                                    |
|                                                      | Verbale n classe 1ALMU                                                                                                    |                                                                                                    |                                                                                                    |
|                                                      | Il giorno Lunedì 11 del mese di Gennaio de                                                                                                    | ell'anno 2021 pell'aula del LICEO STATALE VERONICA                                                                                                    |                                                                                                    |
|                                                      | GAMBARA alle ore 09:24 si è riunito il Con                                                                                                    | nsiglio della Classe 1ALMU, con la sola presenza dei docenti, per trattare il                                                                                                    | 1014                                                                                                    |
|                                                      | seguente argomento posto all'ordine del g                                                                                                    | jiorno:                                                                                                    |                                                                                                    |
|                                                      | <ul> <li>Operazioni di scrutinio del primo qui</li> </ul>                                                                                                    | adrimestre a.s. 2020/21                                                                                                    |                                                                                                    |
|                                                      | <ul> <li>Delibera interventi di recupero (D.M.</li> <li>Verifica freguenza scolastica degli al</li> </ul>                                                                                                    | . n. 80/2007 e O.M. n.92 del 5.11.2007)<br>Iunni e segnalazione casi di assenze prolungate                                                                                                    | e la companya de la companya de |
|                                                      | tornea nequoriza obolabilea degira                                                                                                    | anni e eegnaazione easi a aoonzo prodingator                                                                                                    |                                                                                                    |
|                                                      |                                                                                                    |                                                                                                    |                                                                                                    |
|                                                      | Fanno parte del consiglio di classe i segue                                                                                                    | anti professori:                                                                                                    | nlock                                                                                                    |
|                                                      | Fanno parte del consiglio di classe i segue<br>Docente                                                                                                    | Inti professori:                                                                                                    | nlock                                                                                                    |
|                                                      | Fanno parte del consiglio di classe i segue<br>Docente<br>ALESI MARCO LUIGI                                                                                                    | anti professori:<br>Discipline<br>PIANOFORTE                                                                                                    |                                                                                                    |
|                                                      | Fanno parte del consiglio di classe i segue<br>Docente<br>ALESI MARCO LUIGI<br>ALLEVI SIMONA                                                                                                    | anti professori:<br>Discipline<br>PIANOFORTE<br>STORIA E GEOGRAFIA                                                                                                    | -teck                                                                                                    |
|                                                      | Fanno parte del consiglio di classe i segue<br>Docente<br>ALESI MARCO LUIGI<br>ALLEVI SIMONA<br>BERTOLETTI SILVIA<br>BERTOLETTI SILVIA                                                                                                    | Inti professori:<br>Discipline<br>PIANOFORTE<br>STORIA E GEOGRAFIA<br>PIANOFORTE                                                                                                    |                                                                                                    |
|                                                      | Fanno parte dei consiglio di classe i segue<br>Docente<br>ALESI MARCO LUIGI<br>ALEVI SIMONA<br>BERTOLETTI SILVA<br>BIANCHI CHIARA<br>BIANCHI CHIARA                                                                                                    | anti professori:<br>PIANOFORTE<br>STORIA E GEOGRAFIA<br>PIANOFORTE<br>STORIA DELLA MUSICA<br>CHITADDA                                                                                                    |                                                                                                    |
|                                                      | Fanno parte dei consiglio di classe i segue<br>Docente<br>ALESI MARCO LUIGI<br>ALLEVI SIMONA<br>BERTOLETTI SILVIA<br>BIANCHI CHIRA<br>BONO ALESSANDRO<br>BUILLA POREPTO                                                                                                    | anti professori:<br>PIANOFORTE<br>STORIA E GEOGRAFIA<br>PIANOFORTE<br>STORIA DELLA MUSICA<br>CHITARRA<br>ORGANO                                                                                                    |                                                                                                    |
|                                                      | Fanno parte dei consiglio di classe i segue<br>Docente<br>ALESI MARCO LUIGI<br>ALLEVI SIMONA<br>BERTOLETTI SILVIA<br>BIANCHI CHIARA<br>BONO ALESSANDRO<br>BULLA ROBERTO<br>CARIOLI MARCO                                                                                                    | Inti professori:<br>PIANOFORTE<br>STORIA E GEOGRAFIA<br>PIANOFORTE<br>STORIA DELLA MUSICA<br>CHITARRA<br>ORGANO<br>CLARINETTO                                                                                                    |                                                                                                    |
|                                                      | Fanno parte dei consiglio di classe i segue<br>Docente<br>ALESI MARCO LUIGI<br>ALEVI SIMONA<br>BERTOLETTI SILVA<br>BUNCHI CHIARA<br>BONO ALESSANDRO<br>BULLA ROBERTO<br>CARICUI MARCO<br>CATIVALEO FABIO                                                                                                    | anti professori:<br>PIANOFORTE<br>STORIA E GEOGRAFIA<br>PIANOFORTE<br>STORIA DELLA MUSICA<br>CHITARRA<br>ORGANO<br>CLARINETTO<br>CONTRABBASSO                                                                                         | - 2026<br>- 2026<br>- 2026<br>- 2026                                                                                                    |
|                                                      | Fanno parte dei consiglio di classe i segue<br>Docente<br>ALESI MARCO LUIGI<br>ALLEVI SIMONA<br>BERTOLETTI SILVIA<br>BIANCHI CHIRAR<br>BONO ALESSANDRO<br>BULLA ROBERTO<br>CARICUI MARCO<br>CATTANEO FABIO<br>COSTA GIANNI                                                                                  | Inti professori:<br>PIANOFORTE<br>STORIA E GEOGRAFIA<br>IPIANOFORTE<br>STORIA DELLA MUSICA<br>CHITARRA<br>ORGANO<br>CLARINETTO<br>CONTRABBASSO<br>TROMBONE                                                                            | -002<br>-002<br>-002<br>-002<br>-002<br>-002<br>-002<br>-002                                                                                                    |
|                                                      | Fanno parte dei consiglio di classe i segue<br>Docente<br>ALESI MARCO LUIGI<br>ALLEVI SIMONA<br>BERTOLETTI SILVA<br>BIANCHI CHIARA<br>BONO ALESSANDRO<br>BULLA PODERTO<br>CARIOLI MARCO<br>CATTAREO FABIO<br>DE-SIMONE GAETANO<br>DE-SIMONE GAETANO                                                         | Inti professori:<br>PIANOFORTE<br>STORIA E GEOGRAFIA<br>PIANOFORTE<br>STORIA DELLA MUSICA<br>CHTARRA<br>ORGANO<br>CLAINETTO<br>CONTRABBASSO<br>TROMBONE<br>SCIENZE NATURALI                                                           |                                                                                                    |
|                                                      | Fanno parte dei consiglio di classe i segue<br>Docente<br>ALESI MAROO LUIGI<br>ALEN SIMONA<br>BERTOLETTI SILVA<br>BIANCHI CHARA<br>BONO ALESSANDRO<br>BULLA ROBERTO<br>CARIOLI MARCO<br>COSTA GIANNI<br>DE-SIMONE GAETANO<br>DI-FILIPPO ROBERTO<br>ENARONE GAETANO<br>DI-FILIPPO ROBERTO<br>ENARONE GAETANO | Inti professori:<br>Placopline<br>PlaNoFORTE<br>STORIA E GEOGRAFIA<br>PlaNoFORTE<br>STORIA DELLA MUSICA<br>ORGANO<br>OLARINETTO<br>CONTRABBASSO<br>TROMBONE<br>SCIENZE NATURALI<br>TECNOLOGIE MUSICALI<br>MANDOLINO                   |                                                                                                    |
|                                                      | Fanno parte dei consiglio di classe i segue<br>Docente<br>ALESI MARCO LUIGI<br>ALEVI SIMONA<br>BERTOLETTI SILVIA<br>BINOCHI CHIRA<br>BONO ALESSANDRO<br>BULLA POBERTO<br>CARICUI MARCO<br>COSTA GIANNI<br>DE-SMONE GAETANO<br>DI-FILIPPO ROBERTO<br>FINABDI CAMILLA<br>FRANCESCHINI CLAUDIA                 | Inti professori:<br>PIANOFORTE<br>STORIA E GEOGRAFIA<br>PIANOFORTE<br>STORIA DELLA MUSICA<br>ORGANO<br>CLARINETTO<br>CONTRABBASSO<br>TROMBONE<br>SCIENZE NATURALI<br>TECNOLOGIE MUSICALI<br>MANDOLINO<br>TEORIA ANALISIE COMPOSIZIONE | -002<br>-002<br>-002<br>-008<br>-008<br>-008<br>-008<br>-008                                                                                                    |

3. NN.BB. non bisogna iniziare a compilare il verbale prima della conclusione delle operazioni di scrutinio: se prima di procedere all'importazione automatica nel verbale dei dati dello scrutinio, Codice AOO BSPM020005 - REGISTRO PROTOCOLLO - 0000154 - 11/01/2021 - A 1 - U Allegato 4 ad Avviso n. 155

infatti, si è già iniziata la compilazione, l'operazione di "ricarica" azzera tutte le variazioni apportate al testo in precedenza.

4. La prima operazione da compiere è, appunto, l'importazione automatica dei dati dello scrutinio, che si effettua cliccando sul pulsante "ricarica"; scorrendo il verbale si potrà verificare l'avvenuta importazione del prospetto contenente gli esiti valutativi definiti nel corso dello scrutinio

| B     I     U     B     14 ·     A     ·     III     IIII     IIIII                                                                                                    | 🖸 Stampa 🛛 Ricarica 🖛 🕋                                                                                                    |  |  |  |  |
|----------------------------------------------------------------------------------------------------|----------------------------------------------------------------------------------------------------|--|--|--|--|
| Verbale n classe 1ALMU                                                                                                    |                                                                                                    |  |  |  |  |
| Il giorno Lunedì 11 del mese di Gennaio dell'anno 2021 ne<br>GAMBARA alle ore 09:24 si è riunito il Consiglio della Clas<br>seguente argomento posto all'ordine del giorno:<br>• Operazioni di scrutinio del primo quadrimestre a.s. 2<br>• Delibera interventi di recupero (D.M. n. 80/2007 e O.<br>• Verifica frequenza scolastica degli alunni e segnalaz | Il'aula del LICEO STATALE VERONICA<br>se 1ALMU, con la sola presenza dei docenti, per trattare il<br>2020/21<br>.M. n.92 del 5.11.2007)<br>ione casi di assenze prolungate. |  |  |  |  |
| Fanno parte del consiglio di classe i seguenti professori:                                                                                                    |                                                                                                    |  |  |  |  |
| ocente Discipline                                                                                                    |                                                                                                    |  |  |  |  |
| ALESI MARCO LUIGI                                                                                                    | SI MARCO LUIGI PIANOFORTE                                                                                                    |  |  |  |  |
| ALLEVI SIMONA                                                                                                    | LEVI SIMONA STORIA E GEOGRAFIA                                                                                                    |  |  |  |  |
| BERTOLETTI SILVIA                                                                                                    | PIANOFORTE                                                                                                    |  |  |  |  |
|                                                                                                    |                                                                                                    |  |  |  |  |

- 5. Procedere alla compilazione tenendo conto delle seguenti indicazioni:
  - a. copiare e inserire nell'apposito spazio, dopo "nell'aula", il link di convocazione della seduta;
  - b. se il verbale, come più sopra indicato, viene aperto dopo la conclusione delle operazioni di scrutinio, occorre correggere l'ora di inizio della seduta;
  - c. qualora si compia un errore di digitazione, niente panico: utilizzare i due pulsanti posti all'estremità destra della barra dei comandi ("annulla" e "ripristina");
  - d. verificare che l'elenco dei presenti sia corretto, tenendo presente che <u>devono sempre essere</u> <u>aggiunti i nominativi dei docenti di Conversazione lingua straniera</u>, che non vengono mai importati; per aggiungere righe collocare il cursore nella riga soprastante, cliccare con il tasto destro del mouse e selezionare l'icona "aggiungi riga";

| Verbale n. classe 1ALMU                                                                                                    |                                                                                                    |  |  |  |  |
|----------------------------------------------------------------------------------------------------|----------------------------------------------------------------------------------------------------|--|--|--|--|
|                                                                                                    |                                                                                                    |  |  |  |  |
| Il giorno Lunedì 11 del mese di Gennaio dell'anno 2021 nell'aula del LICEO STATALE VERONIC.                                                                                               |                                                                                                    |  |  |  |  |
| GAMBARA alle ore 09:24 si è riunito il Consiglio della Classe 1ALMU, con la sola presenza dei docenti, p                                                                                  |                                                                                                    |  |  |  |  |
| seguente argomento posto all'ordine del giorno:                                                                                                    |                                                                                                    |  |  |  |  |
| <ul> <li>Operazioni di scrutinio del primo quadrimest</li> </ul>                                                                                                    | tre a.s. 2020/21                                                                                                    |  |  |  |  |
| <ul> <li>Delibera interventi di recupero (D.M. n. 80/20</li> </ul>                                                                                                    | 007 e O.M. n.92 del 5.11.2007)                                                                                                    |  |  |  |  |
| <ul> <li>Verifica frequenza scolastica degli alunni e s</li> </ul>                                                                                                    | egnalazione casi di assenze prolungate.                                                                                                    |  |  |  |  |
|                                                                                                    |                                                                                                    |  |  |  |  |
| Fenne perte del consistio di elecco i seguenti profe                                                                                                    |                                                                                                    |  |  |  |  |
| Panino parte dei consigno di classe i seguenti profe                                                                                                    | Dissipling                                                                                                    |  |  |  |  |
|                                                                                                    | PIANOEORTE                                                                                                    |  |  |  |  |
|                                                                                                    | STORIA E GEOGRAFIA                                                                                                    |  |  |  |  |
|                                                                                                    |                                                                                                    |  |  |  |  |
| REPTOLETTI SILVIA                                                                                                    | PIANOFORTE                                                                                                    |  |  |  |  |
| BERTOLETTI SILVIA<br>BIANCHI CHIABA                                                                                                    |                                                                                                    |  |  |  |  |
| BEBTOLETTI SILVIA<br>BIANCHI CHIARA<br>BONO AL ESSANDRO                                                                                                    | PIANOFORTE<br>STORIA DELLA MUSICA                                                                                                    |  |  |  |  |
| BERTOLETTI SILVIA<br>BIANCHI CHIARA<br>BONO ALESSANDRO<br>BULLA ROBERTO                                                                                                    | PIANOFORTE<br>STORIA DELLA MUSICA<br>CHITARRA<br>ORGANO                                                                                                    |  |  |  |  |
| BERTOLETTI SILVIA<br>BIANCHI CHIARA<br>BONO ALESSANDRO<br>BULLA ROBERTO<br>CARIOLI MARCO                                                                                                  | PIANOFORTE<br>STORIA DELLA MUSICA<br>CHITARRA<br>ORGANO<br>CI ABINETTO                                                                                                    |  |  |  |  |
| BERTOLETTI SILVIA<br>BIANCHI CHIARA<br>BONO ALESSANDRO<br>BULLA ROBERTO<br>CARIOLI MARCO                                                                                                  | PIANOFORTE<br>STORIA DELLA MUSICA<br>CHITARRA<br>ORGANO<br>CLARINETTO<br>CONTRARBASSO                                                                                                    |  |  |  |  |
| BERTOLETTI SILVIA<br>BIANCHI CHIARA<br>BONO ALESSANDRO<br>BULLA ROBERTO<br>CARIOLI MARCO                                                                                                  | PIANOFORTE<br>STORIA DELLA MUSICA<br>CHITARRA<br>ORGANO<br>CLARINETTO<br>CONTRABBASSO<br>TROMBONE                                                                                           |  |  |  |  |
| BERTOLETTI SILVIA<br>BIANCHI CHIARA<br>BONO ALESSANDRO<br>BULLA ROBERTO<br>CARIOLI MARCO                                                                                                  | PIANOFORTE<br>STORIA DELLA MUSICA<br>CHITARRA<br>ORGANO<br>CLARINETTO<br>CONTRABBASSO<br>TROMBONE<br>SCIENZE NATURALL                                                                       |  |  |  |  |
| BERTOLETTI SILVIA<br>BIANCHI CHIARA<br>BONO ALESSANDRO<br>BULLA ROBERTO<br>CARIOLI MARCO                                                                                                  | PIANOFORTE<br>STORIA DELLA MUSICA<br>CHITARRA<br>ORGANO<br>CLARINETTO<br>CONTRABBASSO<br>TROMBONE<br>SCIENZE NATURALI<br>TECONO QGIE MUSICA I                                               |  |  |  |  |
| BERTOLETTI SILVIA<br>BIANCHI CHIARA<br>BONO ALESSANDRO<br>BULLA ROBERTO<br>CARIOLI MARCO                                                                                                  | PIANOFORTE<br>STORIA DELLA MUSICA<br>CHITARRA<br>ORGANO<br>CLARINETTO<br>CONTRABBASSO<br>TROMBONE<br>SCIENZE NATURALI<br>TECNOLOGIE MUSICALI<br>MANDOLINO                                   |  |  |  |  |
| BERTOLETTI SILVIA<br>BIANCHI CHIARA<br>BONO ALESSANDRO<br>BULLA ROBERTO<br>CARIOLI MARCO<br>TANEO EARIO<br>TANEO EARIO<br>Add row below OBERTO<br>FINARDI CAMILLA<br>FRANCESCHINI CLAUDIA | PIANOFORTE<br>STORIA DELLA MUSICA<br>CHITARRA<br>ORGANO<br>CLARINETTO<br>CONTRABBASSO<br>TROMBONE<br>SCIENZE NATURALI<br>TECNOLOGIE MUSICALI<br>MANDOLINO<br>TEORIA. ANALISI E COMPOSIZIONE |  |  |  |  |

e. se figurano in elenco nominativi di docenti non più facenti parte del consiglio (ad es. docenti a TD cessati dall'incarico), cancellare la riga corrispondente: posizionare il cursore sulla riga da cancellare, cliccare con il tasto destro del mouse e selezionare l'icona "elimina riga";

|                                                                                                    | E Stampa 2 Ricarica                                                                                                    |  |
|----------------------------------------------------------------------------------------------------|----------------------------------------------------------------------------------------------------|--|
| Verbale n classe 1ALMU                                                                                                    |                                                                                                    |  |
| Il giorno Lunedi 11 del mese di Gennaio dell'ann<br>GAMBARA alle ore 09:24 si è riunito il Consiglio<br>seguente argomento posto all'ordine del giorno:<br>• Operazioni di scrutinio del primo quadrime<br>• Delibera interventi di recupero (D.M. n. 80)<br>• Verifica frequenza scolastica degli alunni e | o 2021 nell'aula del LICEO STATALE VERONICA<br>della Classe 1ALMU, con la sola presenza dei docenti, per trattare il<br>estre a.s. 2020/21<br>2007 e O.M. n.92 del 5.11.2007)<br>segnalazione casi di assenze prolungate. |  |
| Fanno parte del consiglio di classe i seguenti pro<br>Docente                                                                                                    | ofessori:<br>Discipline                                                                                                    |  |
| ALESI MARCO LUIGI                                                                                                    | PIANOFORTE                                                                                                    |  |
| ALLEVI SIMONA                                                                                                    | STORIA E GEOGRAFIA                                                                                                    |  |
| BERTOLETTI SILVIA                                                                                                    | PIANOFORTE                                                                                                    |  |
| BIANCHI CHIARA                                                                                                    | STORIA DELLA MUSICA                                                                                                    |  |
| BONO ALESSANDRO                                                                                                    | CHITARRA                                                                                                    |  |
| BULLA ROBERTO                                                                                                    | ORGANO                                                                                                    |  |
| CARIOLI MARCO                                                                                                    | CLARINETTO                                                                                                    |  |
| CATTANEO FABIO                                                                                                    | CONTRABBASSO                                                                                                    |  |
| COSTA GIANNI                                                                                                    | TROMBONE                                                                                                    |  |
|                                                                                                    | SCIENZE NATURALI                                                                                                    |  |
| ₩ ± + + + + + + + + + + + + + + + + + +                                                                                                    | TECNOLOGIE MUSICALI                                                                                                    |  |
|                                                                                                    | MANDOLINO                                                                                                    |  |
|                                                                                                    |                                                                                                    |  |
| FRANCESCHINI CLAUDIA                                                                                                    | TEORIA, ANALISI E COMPOSIZIONE                                                                                                    |  |

- f. riportare il nominativo di chi presiede e di chi funge da segretario, eliminando le parti che non interessano; se è presente il dirigente scolastico, si indica quale segretario il coordinatore; se presiede il coordinatore, si indica come segretario chi ricopre ordinariamente tale compito;
- g. tutte le parti comprese fra \*\*\* e \*\*\* si utilizzano se servono; se non servono vanno cancellate;
- h. se l'attribuzione di un voto di profitto o di condotta è attribuito a maggioranza, se ne dà riscontro verbale;
- i. dall'elenco degli allegati, se figura, va cancellato "nomine dei commissari ad acta", salvo nel caso in cui sia effettivamente e motivatamente presente un docente che ne sostituisce un altro;
- j. va indicata l'ora di conclusione delle operazioni di verbalizzazione.
- 6. Verificare che l'elenco dei docenti in calce al verbale riporti correttamente tutti i nominativi: procedere esattamente come ai punti 5.d e 5.e.
- 7. Il verbale è concluso e il salvataggio è automatico, nel momento in cui si passa ad altra schermata.